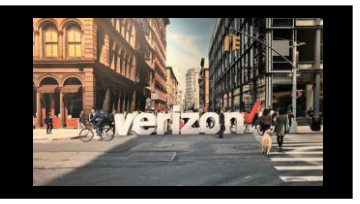

1.

# Switched E-Line Metro/Regional (TLS) **EVC Standalone Order Job Aid**

The association of two active UNIs or an active UNI and an active NNI/HUB for delivering Ethernet frames between two customer locations.

Things to Know P A "Quote" must be submitted prior to creating an order Start the Switched TLS EVC Standalone Quote Shop R Quote Direct to Order 먮 Service Availability **Getting Started** From the Hamburger menu, select Worklists ≡ Choose the Order Worklist Worklists P 2. Enter the submitted Quote ID onto the search bar of the Order Worklist (or search B directly from the worklist) Click the Order Name field to open and start the order submission process

| 1<br>Order   Quote   Repair   Maps   Voice   Request   Availability |                |              |                       |                        |                              |                |                      |                   |             |          |
|---------------------------------------------------------------------|----------------|--------------|-----------------------|------------------------|------------------------------|----------------|----------------------|-------------------|-------------|----------|
|                                                                     | TLSEVCORDER123 | 2            |                       |                        |                              |                |                      |                   | ×           | ٩        |
| Filter by                                                           | All Companies  | ✓ All Owners | $\checkmark$          | All Product Categories | All Activity                 | $\checkmark$   | Apply                |                   | Ľ           | <u> </u> |
|                                                                     | Order Name 1   | Project ID 🔩 | Product †∔ 幸          | Pro                    | duct Offering † <sub>4</sub> | Submitted Date | Requested Due Date 1 | Status † <b>,</b> | Milestone 👣 | t.       |
| 3                                                                   | TLSEVCORDER123 |              | Switched E-Line Metro | /Regional (TLS)        | EVC Standalone               |                |                      | New               |             |          |

Common Order Status: New- A new Quote was submitted to Order Open- Order saved but not submitted for processing Submitted- Order submitted for processing In Progress- Order is being worked Cancelled- Order has been cancelled Error-An Order Error that requires attention Completed - The Order process is complete

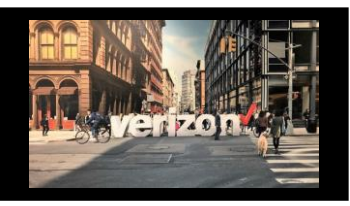

#### Switched E-Line Metro/Regional (TLS) EVC Standalone Order Job Aid

The association of two active UNIs or an active UNI and an active NNI/HUB for delivering Ethernet frames between two customer locations.

# Administration

- Click the pencil to modify the Order Name aka PON (max length 16)
- Click the Flag to move a priority order towards the top of the order

worklist (once the order is saved)

Make the following selections when applicable:

- 1. Enter NNI/HUB End Circuit ID (in the type ahead box and choose accordingly or manually enter the circuit id if its not found)
- 2. NNI HUB Location will only be pre-populated when the circuit id is selected from the dropdown
- 3. End Customer Name
- 4. Project ID- Used to label a group of orders for easier accessibility from the Order Worklist
- 5. Network CCNA
- 6. Select Billing Account Number
  - Existing (Utilize an existing ban)
  - New (Provide billing address details to create a new ban)
  - BAN (Choose a particular ban from the dropdown box)
- 7. Related Order Number(RPON)- Group orders to be worked together or in a certain order
- 8. CNO (CNE Case Number)- Special Construction tracking number
- 9. Add Remarks (if needed)

#### Click Next

| JNI Circuit Id:*               | UNI Location:                          |
|--------------------------------|----------------------------------------|
| Enter NNI/HUB End Circuit ID*: | X NNI/HUB Location:                    |
| Company: ABC Company           | Contract:                              |
| End Customer Name*:            | Project ID:                            |
| Customer One                   | 4                                      |
| Your Network (CCNA)*:          | Billing Account Number (BAN/Bill ID)*: |
|                                | Existing 6                             |
| Related Order Number (RPON):   | CNO(CBS/CNE Case Number): () 8         |
| Remarks:                       |                                        |
|                                |                                        |

2

verizor

**TLSEVCORDER123** 

Product Selected: : Switched E-Line TLS EVC

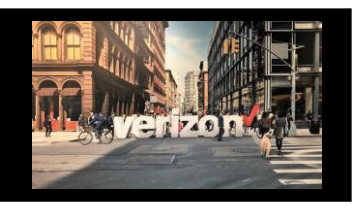

## Switched E-Line Metro/Regional (TLS) EVC Standalone Order Job Aid

The association of two active UNIs or an active UNI and an active NNI/HUB for delivering Ethernet frames between two customer locations.

## Configuration

Choose the following Configuration selections (as needed)

- 1. EVC Format: Tagged | Un-Tagged | Transparent/Tunneled
- 2. Circuit Alias: Allows you to label the circuit ( this does not flow to billing)

#### Click Next

| EVC Configuration                                       |                        |                    |                |                  |   |
|---------------------------------------------------------|------------------------|--------------------|----------------|------------------|---|
| Speed:                                                  | 10 Mbps                | Performance:       | Basic          |                  |   |
| EVC Format*:                                            |                        |                    | Circuit Alias: |                  |   |
| Tagged Un-Tagged                                        | d Transparent/Tunneled |                    |                | 2                |   |
|                                                         |                        |                    |                |                  |   |
| L                                                       |                        |                    |                | Next             | _ |
|                                                         |                        | Contact            | S              |                  |   |
|                                                         |                        |                    |                |                  |   |
| Provide contact details                                 |                        | Contact Details    |                |                  |   |
| Implementation Conta                                    | ict                    | Requestor Contact: |                |                  |   |
| Design Contact                                          |                        |                    | *0             | General Example* |   |
| End Customer (Local                                     | Contact)               | Implementation Co  | ntact:         |                  |   |
| Alternate Local Conta                                   | ct                     | Name*:             |                |                  |   |
|                                                         |                        | Email*:            |                |                  |   |
|                                                         |                        |                    |                |                  |   |
|                                                         |                        | Design Contact:    |                |                  |   |
| Nata                                                    |                        | Name*:             |                |                  |   |
| The End Customer and Alter<br>Contact must be different | rnate                  | Email*:            |                |                  |   |
|                                                         |                        |                    |                | Next             |   |

verizon

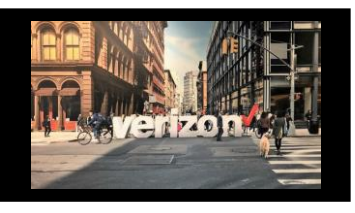

## Switched E-Line Metro/Regional (TLS) EVC Standalone Order Job Aid

The association of two active UNIs or an active UNI and an active NNI/HUB for delivering Ethernet frames between two customer locations.

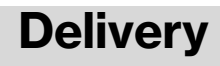

- 1. Click the appropriate Month
- 2. Select the Requested Due Date (first bolded date)
- 3. Click "Early Acceptance" Yes/No (allows Verizon to deliver the service sooner if possible)

| Clic    | k Novt                   | Schedul             | ing Delivery         |                           |                |          |      |       |            |                   |                   |
|---------|--------------------------|---------------------|----------------------|---------------------------|----------------|----------|------|-------|------------|-------------------|-------------------|
| One     |                          |                     | Calendar             | Requested Due Dat         | te             |          |      |       |            |                   |                   |
|         |                          |                     |                      |                           | MAR 20         | )24 👻    |      |       |            | < >               |                   |
|         |                          |                     | Today                |                           | s              | м        | T    | w T   | F          | s                 |                   |
|         |                          |                     | 22                   |                           |                |          |      |       | 1          | 2                 |                   |
|         |                          |                     | 22                   |                           | MAR            |          |      |       |            | 2                 |                   |
|         |                          |                     | Thursday             |                           | 3              | 4        | 5    | 6 7   | 8          | 9                 |                   |
|         |                          |                     |                      |                           |                | •        | 10   | 0 11  | 45         | 40                |                   |
|         |                          |                     |                      |                           | 2              |          | 12 1 | 13 14 | 15         | 16                |                   |
|         |                          |                     |                      |                           | 4              | 18       | 19 2 | 20 21 | 22         | 23                |                   |
|         |                          |                     |                      |                           |                |          |      |       |            |                   |                   |
|         |                          |                     |                      |                           | 24             | 25       | 26 2 | 27 28 | 29         | 30                |                   |
|         |                          |                     |                      |                           | 31             |          |      |       |            |                   |                   |
|         |                          |                     | 3                    |                           |                |          |      |       |            |                   |                   |
|         |                          |                     | Early Acceptance:    |                           |                |          |      |       |            |                   |                   |
|         |                          |                     | YES NO               |                           |                |          |      |       |            |                   |                   |
|         |                          |                     |                      |                           |                |          |      |       |            |                   |                   |
|         |                          |                     |                      |                           |                |          |      |       |            |                   |                   |
|         |                          |                     |                      |                           |                |          |      |       |            | ext               | /                 |
|         |                          |                     | -                    |                           |                |          |      |       |            |                   |                   |
|         |                          |                     | Su                   | mmary                     |                |          |      |       |            |                   |                   |
|         |                          |                     |                      | -                         |                |          |      |       |            |                   |                   |
| Re      | view <b>Order Summ</b> a | iry                 | Ac                   | Iditional Deta            | il:            |          |      |       |            |                   |                   |
| 4       | Click to Sava Orde       | Nr.                 |                      |                           |                |          |      |       |            |                   |                   |
| ı.<br>0 | Click to Save Orde       | 71<br>              | Us                   | e the followin            | g linł         | < to     | mar  | nage  | <u>Sup</u> | <mark>)s</mark> & | <u>Milestones</u> |
| 2.      | Assign Order (if ne      | eded)               |                      |                           |                |          |      |       |            |                   |                   |
| З.      | Download order           |                     |                      |                           |                |          |      |       |            |                   |                   |
| 4.      | Click back to make       | e adiustments       |                      |                           |                |          |      |       |            |                   |                   |
| 5       | Lipload I OA (as ar      | nlicahle)           |                      |                           |                |          |      |       |            |                   |                   |
| 0.      |                          |                     |                      |                           |                |          |      |       |            |                   |                   |
| 6.      | Click to Show Hist       | ory                 |                      |                           |                |          |      |       |            |                   |                   |
|         |                          | Order Summary       |                      |                           |                |          |      |       |            |                   | 3                 |
|         |                          | order Summary       |                      |                           |                |          |      |       |            |                   |                   |
| Cli     | ck <b>Submit</b>         | Order Name:         | TLSEVCORDER1234      | Co                        | ntact:         |          |      |       |            |                   |                   |
| -       |                          | Activity:           | Install              | UN                        | Il Location    |          |      |       | 18188      | VIRGINIA          |                   |
|         |                          | Company:            |                      | Imp                       | plementation   | Contact: |      |       | empl       | oyee one          |                   |
|         |                          | Design Contact-     | employee ones        | En                        | d Customer:    |          |      |       | ABC        | TELE              |                   |
|         |                          | Local Contact:      | TestCustomer2        | Alte                      | ernate Local ( | Contact: |      |       | end k      | ocal              |                   |
|         |                          | Hequested Due Date: | 03/04/2024           | La                        | ny Acceptanc   | 28:      |      |       | NO         |                   |                   |
|         |                          | Product:            | Switched E-Line Metr | o/Regional (TLS) - EVC Sp | eed:           |          |      |       | EVC:       | 20 Mbps           |                   |
|         |                          | Contract            | Standalone           | Tee                       | naina          |          |      |       | EVIC       | Tannad            |                   |
|         |                          | CCNA:               | ATX                  | RA                        | N/Bill ID:     |          |      |       | Exist      | na                |                   |
|         |                          | UNI Circuit ID:     |                      | NN                        | II/HUB Circuit | ID:      |      |       | 32 K       | GS.021122.1       | NY                |
|         |                          | EVC Performance     |                      |                           |                |          |      |       |            |                   |                   |
|         |                          |                     |                      |                           |                |          |      |       |            |                   |                   |
|         |                          |                     |                      |                           |                |          |      | 2     | Ass        | gn To             | ~                 |

Show History

5

Upload LOA

Back

verizon